## **SPOT-ES**

# OMB Control Number 0704-0460 Package

## AGENCY DISCLOSURE

~

## SCREENSHOT with 2022 EXPIRATION DATE

#### **CONTROLLED UNCLASSIFIED INFORMATION (CUI)**

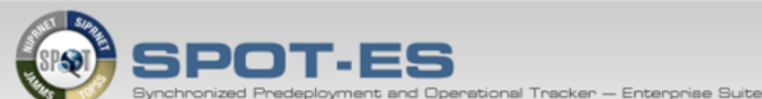

#### DoD Disclaimer

#### NOTICE: This is a United States Department of Defense System

#### Standard Mandatory DoD Notice and Consent

You are accessing a U.S. Government (USG) Information System (IS) that is provided for USG-authorized use only.

By using this IS (which includes any device attached to this IS), you consent to the following conditions:

- a. The USG routinely intercepts and monitors communications on this IS for purposes including, but not limited to, penetration testing, COMSEC monitoring, network operations and defense, personnel misconduct (PM), law enforcement (LE), and counterintelligence (CI) investigations.
- b. At any time, the USG may inspect and seize data stored on this IS.
- c. Communications using, or data stored on, this IS are not private, are subject to routine monitoring, interception, and search, and may be disclosed or used for any USG authorized purpose.
- d. This IS includes security measures (e.g., authentication and access controls) to protect USG interests not for your personal benefit or privacy.
- e. Notwithstanding the above, using this IS does not constitute consent to PM, LE or CI investigative searching or monitoring of the content of privileged communications, or work product, related to personal representation or services by attorneys, psychotherapists, or clergy, and their assistants. Such communications and work product are private and confidential. See User Agreement for details.

#### Acknowledgement of Responsibilities of Receiving and Maintaining Privacy Act Data

Data You Are About to Access Could Potentially be Protected by the Privacy Act of 1974. You must:

- a. Have completed the necessary training with regards to Security Awareness and safe-guarding Personally Identifiable Information.
- b. Ensure that data is not posted, stored or available in any way for uncontrolled access on any media.
- c. Ensure that data is protected at all times as required by the Privacy Act of 1974 (5 USC 552a(1)(3)) as amended and other applicable DoD regulatory and statutory authority; data will not be shared with offshore contractors; data from the application, or any information derived from the application, shall not be published, disclosed, released, revealed, shown, sold, rented, leased or loaned to anyone outside of the performance of official duties without prior DMDC approval.
- d. Delete or destroy data from downloaded reports upon completion of the requirement for their use on individual projects.
- Ensure data will not be used for marketing purposes.
- f. Ensure distribution of data from a DMDC application is restricted to those with a need-to-know. In no case shall data be shared with persons or entities that do not provide documented proof of a need-to-know.
- g. Be aware that criminal penalties under section 1106(a) of the Social Security Act (42 USC 1306(a)), including possible imprisonment, may apply with respect to any disclosure of information in the application(s) that is inconsistent with the terms of application access. The user further acknowledges that criminal penalties under the Privacy Act (5 USC 552a(1)(3)) may apply if it is determined that the user has knowingly and willfully obtained access to the application(s) under false pretenses.

#### OMB CONTROL NUMBER: 0704-0460 OMB EXPIRATION DATE: 09/30/2022

#### Agency Disclosure Notice

The public reporting burden for this collection of information, 0704-0460, is estimated to average 30 minutes per response, including the time for reviewing instructions, searching existing data sources, gathering and maintaining the data needed, and completing and reviewing the collection of information. Send comments regarding the burden estimate or burden reduction suggestions to the Department of Defense, Washington Headquarters Services, at whs.mc-alex.esd.mbx.dd-dod-informationcollections@mail.mil. Respondents should be aware that notwithstanding any other provision of law, no person shall be subject to any penalty for failing to comply with a collection of information if it does not display a currently valid OMB control number.

| Concont | I Do Not Consont |
|---------|------------------|
| Consent | I Do Not Consent |

#### CONTROLLED UNCLASSIFIED INFORMATION (CUI)

## **SPOT-ES**

# OMB Control Number 0704-0460 Package

## **ADD PERSON**

~

### **SCREENS with DROPDOWNS**

#### ADD PERSON SCREENS (1 of 2)

| Add Person                               |                                                  |                          |
|------------------------------------------|--------------------------------------------------|--------------------------|
| NOTE: Step 1 through 4 MUST be completed | consecutively to complete the add person process |                          |
| Step 1 Step 2 Step 3 Step 4              |                                                  |                          |
|                                          | Is this person a:                                |                          |
|                                          | • U.S. Citizen                                   |                          |
|                                          | ○ Foreign National                               |                          |
|                                          |                                                  |                          |
|                                          |                                                  | Cancel Save and Continue |

| Add Person - Search and Validate                              |                                   |
|---------------------------------------------------------------|-----------------------------------|
| NOTE: Step 1 through 4 MUST be completed consecutively to con | mplete the add person process     |
|                                                               |                                   |
|                                                               |                                   |
| Step 1 Step 2 Step 3 Step 4                                   |                                   |
| * First Name:                                                 |                                   |
| instante.                                                     |                                   |
| Middle Name:                                                  |                                   |
| * Last Name:                                                  |                                   |
| Cuffiy                                                        |                                   |
| Suma.                                                         | Select a Suffix V                 |
| * SSN:                                                        |                                   |
| * Re-enter SSN:                                               |                                   |
| * Date of Birth:                                              |                                   |
|                                                               |                                   |
| * Gender:                                                     | Select a Gender V                 |
| * Personnel Category:                                         | Select a Personnel Category 🗸     |
|                                                               | Cancel Back Validate and Continue |
|                                                               |                                   |
|                                                               |                                   |

#### ADD PERSON SCREENS (2 of 2)

| Add Person - Search and Valio      | late                              |                        |                  |                   |
|------------------------------------|-----------------------------------|------------------------|------------------|-------------------|
| NOTE: Step 1 through 4 MUST be cor | npleted consecutively to complete | the add person process |                  |                   |
|                                    |                                   |                        |                  |                   |
|                                    |                                   |                        |                  |                   |
| Step 1 Step 2 Step 3 Step 4        |                                   |                        |                  |                   |
|                                    |                                   |                        |                  |                   |
|                                    |                                   |                        |                  |                   |
|                                    |                                   |                        |                  |                   |
| First Name:                        |                                   | Address 1:             |                  |                   |
| Middle Name:                       |                                   | Address 2:             |                  |                   |
| Last Name:                         |                                   |                        |                  |                   |
| Suffix:                            |                                   | City:                  |                  |                   |
|                                    |                                   | State:                 | Select a State   |                   |
| 55N.                               |                                   |                        |                  | •                 |
| Date of Birth:                     |                                   | Zip:                   |                  |                   |
| Gender:                            |                                   | Country:               | Select a Country | ~                 |
| Personnel Category:                | Company Contractor Personnel      | Home Phone:            |                  |                   |
| Place of Birth:                    |                                   | nome i nome.           |                  |                   |
|                                    |                                   | Work Phone:            |                  |                   |
| CAC Expiration:                    |                                   | * Primary Email:       |                  |                   |
|                                    |                                   |                        |                  |                   |
|                                    |                                   |                        |                  |                   |
|                                    |                                   |                        | Cancel           | Save and Continue |
|                                    |                                   |                        |                  |                   |

| Add Person - Organization Affiliation                                                     |    |
|-------------------------------------------------------------------------------------------|----|
| NOTE: Step 1 through 4 MUST be completed consecutively to complete the add person process |    |
|                                                                                           |    |
| Step 1 Step 2 Step 3 Step 4                                                               |    |
|                                                                                           | וך |
|                                                                                           |    |
| Personnel Category: Company Contractor Personnel                                          |    |
| Does the person work for your company or a subcontractor?    Subcontractor Company        |    |
| Supervisor/Non-Supervisor:                                                                |    |
|                                                                                           |    |
| • Non-Supervisor/Non-Manager                                                              |    |
|                                                                                           |    |
| Cancel Back Save and Add Person                                                           |    |
|                                                                                           |    |
|                                                                                           |    |

#### **EXAMPLE RESPONSES TO "SUFFIX"**

| OTE: Step 1 through 4 MUST be completed consecutively to con | mplete the add person process     |
|--------------------------------------------------------------|-----------------------------------|
| ep 1 Step 2 Step 3 Step 4                                    |                                   |
| * First Name:                                                |                                   |
| Middle Name:                                                 |                                   |
| * Last Name:                                                 |                                   |
| Suffix:                                                      | Select a Suffix                   |
| * SSN:                                                       |                                   |
| * Re-enter SSN:                                              | Jr.<br>Sr.                        |
| * Date of Birth:                                             | (mm/dd/yyyy)                      |
| * Gender:                                                    | Select a Gender V                 |
| * Personnel Category:                                        | Select a Personnel Category       |
|                                                              | Cancel Back Validate and Continue |

#### **EXAMPLE RESPONSES TO "GENDER"**

| TE. Step T through 4 most be completed consecutively to con | mplete the add person process |
|-------------------------------------------------------------|-------------------------------|
|                                                             |                               |
| ep 1 Step 2 Step 3 Step 4                                   |                               |
|                                                             |                               |
| * First Name:                                               |                               |
| Middle Name:                                                |                               |
| * Last Name:                                                |                               |
|                                                             |                               |
| Sumix:                                                      | Select a Suffix 🗸             |
| * SSN:                                                      |                               |
| * Re-enter SSN:                                             |                               |
| * Date of Birth:                                            | (mm/dd/yyyy)                  |
| * Gender:                                                   | Select a Gender               |
| * Personnel Category:                                       | Female<br>Male Category V     |
|                                                             |                               |

#### **EXAMPLE RESPONSES TO "PERSONNEL CATEGORY"**

| Add Daman Oranda and Malidate                                 |                                                             |
|---------------------------------------------------------------|-------------------------------------------------------------|
| Add Person - Search and Validate                              |                                                             |
| NOTE: Step 1 through 4 MUST be completed consecutively to cor | nplete the add person process                               |
|                                                               |                                                             |
| Step 1 Step 2 Step 3 Step 4                                   |                                                             |
|                                                               |                                                             |
| * First Name:                                                 |                                                             |
| Middle Name:                                                  |                                                             |
| * Last Name:                                                  |                                                             |
| Cutifiu.                                                      |                                                             |
| Sullix.                                                       | Select a Suffix 🗸                                           |
| * SSN:                                                        |                                                             |
| * Re-enter SSN:                                               |                                                             |
| * Date of Birth:                                              | (mm/dd/vvvv)                                                |
| * Gender:                                                     | Select a Gender                                             |
| * Personnel Category:                                         | Calast a Demonsal Catagon                                   |
| reisonnei Gategory.                                           | Company Contractor Personnel                                |
|                                                               | U.S. Government Personnel Cancel Back Validate and Continue |
|                                                               | U.S. Military Personnel                                     |

#### **EXAMPLE RESPONSES TO "STATE"**

| Add Person - Search and Vali             | date                               |                        |                                |                    |
|------------------------------------------|------------------------------------|------------------------|--------------------------------|--------------------|
| NOTE: Step 1 through 4 MUST be co        | ompleted consecutively to complete | the add person process |                                |                    |
|                                          |                                    |                        |                                |                    |
|                                          | _                                  |                        |                                |                    |
| Step 1 Step 2 Step 3 Step 4              | 4                                  |                        |                                |                    |
|                                          |                                    |                        |                                |                    |
|                                          |                                    |                        |                                |                    |
|                                          |                                    |                        | Coloct o Ctoto                 | <b>_</b>           |
| First Name:                              | David                              | Address 1:             | Alabama                        | ~                  |
|                                          |                                    |                        | Alaska                         |                    |
| Middle Name:                             |                                    | Address 2:             | American Samoa                 |                    |
| Last Name:                               | Smith                              |                        | Arizona<br>Arkansas            |                    |
| Suffix                                   |                                    | City:                  | Armed Forces Africa            |                    |
| Sum.                                     |                                    | <b>2</b> 4-4-4         | Armed Forces Americas          |                    |
| SSN:                                     | xxx-xx-0021                        | State:                 | Armed Forces Canada            |                    |
| Date of Birth:                           | 06/01/1977                         | Zip:                   | Armed Forces Europe            |                    |
|                                          |                                    |                        | Armed Forces Pacific           |                    |
| Gender:                                  | Male                               | Country:               | California                     | ✓                  |
| Personnel Category:                      | Company Contractor Personnel       |                        | Colorado                       |                    |
| Place of Pirth                           |                                    | Home Phone:            | Connecticut                    |                    |
| Flace of Birth.                          |                                    | Work Phone:            | District of Columbia           |                    |
| CAC Expiration:                          |                                    | work Phone.            | Federated States of Micronesia |                    |
|                                          |                                    | * Primary Email:       | Florida                        |                    |
|                                          |                                    | ,                      | Georgia                        |                    |
|                                          |                                    |                        | Hawaii                         |                    |
|                                          |                                    |                        | Idaho                          |                    |
|                                          |                                    |                        | Illinois                       | and Continue       |
|                                          |                                    |                        | Indiana                        |                    |
|                                          |                                    |                        | Kansas                         |                    |
| ecurity Notice   Privacy Statement   Acc | essibility Statement               |                        | Kentucky                       | SPOT Version 8.6.0 |
| eeding House I Thracy Statement I Ace    | costonity otatement                |                        | Louisiana                      |                    |

#### EXAMPLE RESPONSES TO "COUNTRY"

| Add Person - Search and Valid          | late                                         |                  |                             |   |
|----------------------------------------|----------------------------------------------|------------------|-----------------------------|---|
| NOTE: Step 1 through 4 MUST be co      | mpleted consecutively to complete the add pe | rson process     |                             |   |
|                                        |                                              |                  |                             |   |
|                                        |                                              |                  |                             |   |
| Step 1 Step 2 Step 3 Step 4            |                                              |                  |                             |   |
|                                        |                                              |                  |                             |   |
|                                        |                                              |                  |                             |   |
|                                        |                                              |                  | Select a Country            |   |
|                                        |                                              |                  | Afghanistan                 | _ |
| First Name:                            | David                                        | Address 1:       | Akrotiri                    |   |
| Middle Name:                           |                                              |                  | Albania                     |   |
| middle Hame.                           |                                              | Address 2:       | Algeria                     |   |
| Last Name:                             | Smith                                        |                  | American Samoa              |   |
| Cutting                                |                                              | City:            | Andorra                     |   |
| Sullix.                                |                                              |                  | Angola                      |   |
| SSN:                                   | xxx-xx-0021                                  | State:           | Anguilla                    |   |
|                                        |                                              |                  | Antiqua and Barbuda         |   |
| Date of Birth:                         | 06/01/1977                                   | Zip:             | Argentina                   |   |
| Gender:                                | Male                                         | <b>6</b>         | Armenia                     |   |
|                                        |                                              | Country:         | Aruba                       |   |
| Personnel Category:                    | Company Contractor Personnel                 | Home Phone:      | Ashmore and Cartier Islands |   |
| Place of Birth:                        |                                              | Home Phone.      | Australia                   |   |
| These of Birth.                        |                                              | Work Phone:      | Austria                     |   |
| CAC Expiration:                        |                                              | WORK PHONE.      | Babamas                     |   |
| ono Expiratori                         |                                              | * Primary Email: | Bahrain                     |   |
|                                        |                                              | Frinary Email.   | Baker Island                |   |
|                                        |                                              |                  | Bangladesh                  |   |
|                                        |                                              |                  | Barbados                    |   |
|                                        |                                              |                  | Bassas Da India             |   |
|                                        |                                              |                  | Belarus                     |   |
|                                        |                                              |                  | Belgium                     |   |
|                                        |                                              |                  | Belize                      |   |
| rity Notico I Drivacy Statement L Asso | ecibility Statement                          |                  | Benin                       |   |

## **SPOT-ES**

# OMB Control Number 0704-0460 Package

## **EDIT PERSON**

~

## **SCREENS with DROPDOWNS**

#### EDIT PERSON SCREENS (1 of 3)

| Edit - Personal Information                                 |                                                     |                                  |                         |                             |
|-------------------------------------------------------------|-----------------------------------------------------|----------------------------------|-------------------------|-----------------------------|
| 1. Personal Info 2. Passport                                | 3. Next of Kin 4. Clearance                         |                                  |                         |                             |
|                                                             |                                                     |                                  |                         |                             |
| Discos antes the series in                                  | 6                                                   |                                  |                         |                             |
| Please enter the person in                                  | formation.                                          |                                  |                         |                             |
| * First Name:                                               |                                                     | Address                          | s 1:                    |                             |
| Middle Name:                                                |                                                     | Address                          | s 2:                    |                             |
| Last Name:                                                  |                                                     | Count                            | try: United States      |                             |
| Suffix:                                                     | Select a Suffix 🗸                                   | Sta                              | ate:                    |                             |
| SSN:                                                        |                                                     |                                  |                         | <b>~</b>                    |
| Date of Birth:                                              |                                                     | CI                               | ity:                    |                             |
| Gender:                                                     |                                                     | Z                                | Zip:                    |                             |
| Personnel Category:                                         | Company Contractor Personnel                        |                                  |                         |                             |
| Place of Birth:                                             |                                                     | Home Phor                        | ne:                     |                             |
| * Citizenship:                                              | United States                                       | V Work Phor                      | ne:                     |                             |
|                                                             |                                                     | * Primary Em:                    | ail:                    |                             |
|                                                             |                                                     |                                  |                         |                             |
| Some fields on this page may<br>calling the SPOT Help Desk. | y be non-editable. If data in these fields is incor | rect, please contact the Defense | Manpower Data Center to | o update this data prior to |
|                                                             |                                                     |                                  |                         |                             |
|                                                             |                                                     | Re-verify Ca                     | ancel Skip to Next Step | Save Save and Continue      |
| L                                                           |                                                     | ,                                |                         |                             |

| Personal Info 2. Passport 3. Next of Kin 4. Clearance |                                                      |
|-------------------------------------------------------|------------------------------------------------------|
| Please enter the passport information.                |                                                      |
| * What is the passport number?                        |                                                      |
| * When does the passport expire?                      | (mm/dd/yyyy)                                         |
| * What country issued the passport?                   | ~                                                    |
|                                                       |                                                      |
|                                                       | Cancel Back Skip to Next Step Save Save and Continue |

#### EDIT PERSON SCREENS (2 of 3)

| Edit - Next of Kin Information                           |                                                      |
|----------------------------------------------------------|------------------------------------------------------|
| 1. Personal Info 2. Passport 3. Next of Kin 4. Clearance |                                                      |
|                                                          |                                                      |
| Please enter the next of kin information.                |                                                      |
| * First Name:                                            |                                                      |
| Middle Name:                                             |                                                      |
| * Last Name:                                             |                                                      |
| * Phone Number:                                          |                                                      |
| Alternate Phone Number:                                  |                                                      |
| * Relationship:                                          |                                                      |
| * Language Spoken:                                       |                                                      |
| Nearest Duty Sta                                         | tion: Country                                        |
|                                                          | City                                                 |
|                                                          |                                                      |
|                                                          |                                                      |
|                                                          | Cancel Back Skip to Next Step Save Save and Continue |
|                                                          |                                                      |
| Edit Classona Information                                |                                                      |
| 4 Percent Info 2 Percent 2 Next of Kin 4 Clearance       |                                                      |
| 1. Personal Into 2. Passport 5. Next of Kin 4. Clearance |                                                      |
| Please enter the security clearance information.         |                                                      |
| Security Clearance:                                      | <b>∨</b> ]                                           |
| Clearance Expiration:                                    | (mm/dd/vvvv)                                         |
| Security Clearance Issuing Agency:                       |                                                      |
|                                                          |                                                      |
|                                                          | Cancel Back Skip to View Person Save Save and Exit   |

# Edit Eligibility Requirements 1. Training 2. Health 3. Visa 4. Personal Equipment 5. Clearance 6. Forms 1. Is this person exempt from the training requirement? Image: No Orgen Yes Add Training If No, enter the Company Training Center Information: No Orgen No Orgen Add Training 2. Has this person received Personnel Recovery Training? Image: No Orgen Yes Cancel Save Save and Continue

| . Training | 2. Health    | 3. Visa   | 4. Personal Equipment 5                                          | 5. Clearance | 6. Forms |  |  |
|------------|--------------|-----------|------------------------------------------------------------------|--------------|----------|--|--|
| Ente       | r Medical In | formatior | 1:                                                               |              |          |  |  |
|            |              | * 1. W    | hat is the person's blood type<br>2. Is the person's DNA on file | ? • Yes      |          |  |  |
|            |              | 3. Is t   | he person's Panograph on file                                    | ? • Yes      | O No     |  |  |

#### EDIT PERSON SCREENS (3 of 3)

| Training | 2. Health     | 3. Visa    | 4. Personal Equipment 5. Clearan | ice 6. Forms    |              |      |
|----------|---------------|------------|----------------------------------|-----------------|--------------|------|
| Sele     | ct edit to up | odate a co | untry's visa information:        |                 |              |      |
|          | Count         | ryDesc     | Visa Number                      | Expiration Date | Visa Remarks | Edit |
|          |               |            | Not Entered                      | Not Entered     | Not Entered  | 1    |
|          |               |            |                                  |                 | Not Entered  | 1    |
|          |               |            | Not Entered                      | Not Entered     | Not Entered  | 1    |

| Edit Eligibility Requirements                                                                                             |
|----------------------------------------------------------------------------------------------------|
| 1. Training     2. Health     3. Visa     4. Personal Equipment     5. Clearance     6. Forms                             |
| Enter Personal Equipment Information:                                                                                     |
| 1. Has the person received government issued OCIE? O Yes () No                                                            |
| 2. Has the person been issued Two Sets of ID Tags? $\bigcirc$ Yes $\textcircled{	imes}$ No                                |
| This person has not been contractually authorized to carry a weapon:                                                      |
| (Prior to weapon issuance, final authorization is required from the Combatant Commander (CCDR) IAW FAR Clause 52.225-26). |
| 3. Has this person been issued a weapon? Ores I No                                                                        |
| Cancel Back Save and Continue                                                                                             |

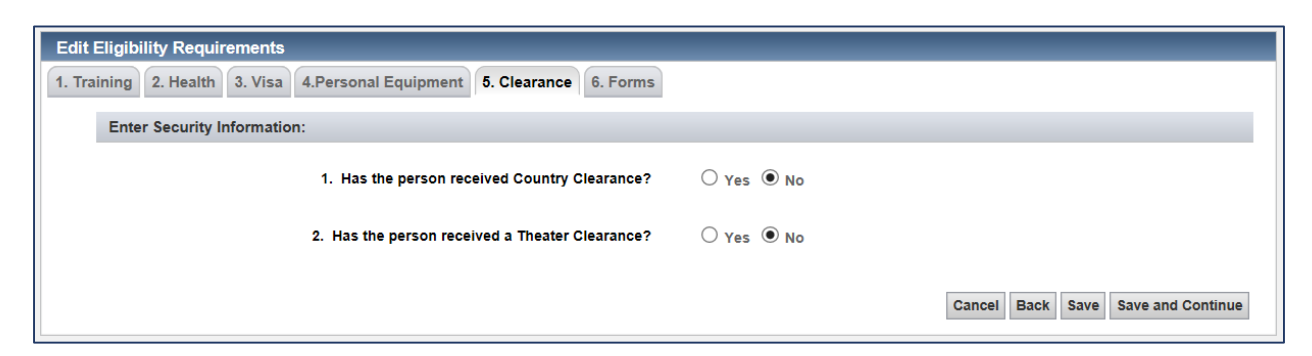

| Edit Eligibility Requirements                           |                  |                               |
|---------------------------------------------------------|------------------|-------------------------------|
| . Training 2. Health 3. Visa 4. Personal Equipment 5. C | earance 6. Forms |                               |
| Which Forms has the person completed?                   |                  |                               |
| 1. ISO Prep Form                                        | ○ Yes ● No       |                               |
| 2. DD Form 93                                           | ○ Yes ● No       |                               |
| 3. TA-50 (if Supporting Unit)                           | ○ Yes ● No       |                               |
| 4. Added to Unit TPFDD (if Supporting Unit)             | ⊖ yes ● No       |                               |
| 5. DD Form 2764 (if Supporting Unit)                    | ⊖ Yes ● No       |                               |
|                                                         |                  | Cancel Back Save Save and Exi |

#### **EXAMPLE RESPONSES TO "SUFFIX"**

| Please enter the person in                                 | formation.                           |                            |                          |                                   |               |
|------------------------------------------------------------|--------------------------------------|----------------------------|--------------------------|-----------------------------------|---------------|
| * First Name:                                              | David                                | ]                          | Address 1:               |                                   |               |
| Middle Name:                                               |                                      | ]                          | Address 2:               |                                   |               |
| *Last Name:                                                | Smith                                | ]                          | Country:                 | Select a Country                  | ~             |
| Suffix:                                                    | Select a Suffix                      |                            | State:                   | Select a State                    | •             |
| * SSN:                                                     | I<br>II<br>-0021                     |                            | City:                    |                                   |               |
| * Re-enter SSN:                                            | Jr.<br>Sr0021                        |                            | Zip:                     |                                   |               |
| * Date of Birth:                                           | 06/01/1977                           | 1111                       |                          |                                   |               |
| * Gender:                                                  | Male V                               |                            | Home Phone:              |                                   |               |
| Personnel Category:                                        | Company Contractor Personnel         |                            | Work Phone:              |                                   |               |
| Place of Birth:                                            |                                      |                            | * Primary Email:         | dsmith@email.com                  |               |
| * Citizenship:                                             | United States                        | ~                          |                          |                                   |               |
|                                                            |                                      |                            |                          |                                   |               |
| Some fields on this page may<br>calling the SPOT Help Desk | be non-editable. If data in these fi | ields is incorrect, please | e contact the Defense Ma | npower Data Center to update this | data prior to |
| calling the of or help best.                               |                                      |                            |                          |                                   |               |

#### **EXAMPLE RESPONSES TO "GENDER"**

| . Personal Info 2. Passport 3                               | 8. Next of Kin  | 4. Clearance       |                                            |                       |         |                       |
|-------------------------------------------------------------|-----------------|--------------------|--------------------------------------------|-----------------------|---------|-----------------------|
|                                                             |                 |                    |                                            |                       |         |                       |
| Please enter the person in                                  | formation.      |                    |                                            |                       |         |                       |
| * First Name:                                               | David           |                    | Address                                    | 1:                    |         |                       |
| Middle Name:                                                |                 |                    | Address                                    | 2:                    |         |                       |
| "Last Name:                                                 | Smith           |                    | Countr                                     | Select a Country      |         | ~                     |
| Suffix:                                                     | Select a Suffix | ~                  | Stat                                       | e: Select a State     |         | ~                     |
| * SSN:                                                      | xxx xxx         | 0021               | Cit                                        | Y:                    |         |                       |
| * Re-enter SSN:                                             | xxx xx          | 0021               | Zij                                        | p:                    |         |                       |
| * Date of Birth:                                            | 06/01/1977      |                    |                                            |                       |         |                       |
| " Gender:                                                   | Select a Gende  | r                  | Home Phone                                 | e:                    |         |                       |
| Personnel Category:                                         | Female<br>Male  | Personnel          | Work Phone                                 | e:                    |         |                       |
| Place of Birth:                                             |                 |                    | * Primary Emai                             | II: dsmith@email.com  |         |                       |
| * Citizenship:                                              | United States   |                    | ~                                          |                       |         |                       |
|                                                             |                 |                    |                                            |                       |         |                       |
| Some fields on this page may<br>calling the SPOT Help Desk. | be non-editable | . If data in these | is incorrect, please contact the Defense M | Manpower Data Center  | to upda | te this data prior to |
|                                                             |                 |                    |                                            |                       |         |                       |
|                                                             |                 |                    | Can                                        | cel Skip to Next Step | Save    | Save and Continue     |

| <b>EXAMPLE RESPONSES</b> | TO "CITIZENSHIP" |
|--------------------------|------------------|
|--------------------------|------------------|

| Deveened Infe      |               | Next of Kin A Clearance     |        |                               |                                                 |
|--------------------|---------------|-----------------------------|--------|-------------------------------|-------------------------------------------------|
| Personal Into 2. P | Passport o    | . Next of Kin 4. Clearance  |        |                               |                                                 |
|                    |               |                             |        |                               |                                                 |
|                    |               |                             |        |                               |                                                 |
| Please enter th    | ne person inf | ormation                    |        |                               |                                                 |
|                    |               |                             |        |                               |                                                 |
| *                  | First Name:   | David                       |        | Address 1:                    |                                                 |
|                    |               | David                       |        |                               |                                                 |
| Mi                 | iddle Name:   |                             |        | Address 2:                    |                                                 |
|                    |               |                             |        | _                             |                                                 |
|                    | *Last Name:   | Select a Citizenship        |        | Country:                      | Select a Country                                |
|                    |               | Afghanistan                 | ^      |                               |                                                 |
|                    | Suffix:       | Akrotiri                    |        | State:                        | Select a State                                  |
|                    |               | Algoria                     |        |                               |                                                 |
|                    | * SSN:        | Angeria<br>American Samoa   |        | City:                         |                                                 |
|                    |               | Andorra                     |        |                               |                                                 |
| * Re               | e-enter SSN:  | Angola                      |        | Zip:                          |                                                 |
|                    |               | Anguilla                    |        |                               |                                                 |
| * D                | ate of Birth: | Antarctica                  |        |                               |                                                 |
|                    |               | Antigua and Barbuda         |        | Home Phone:                   |                                                 |
|                    | * Gender:     | Argentina                   |        | Home Phone.                   |                                                 |
|                    |               | Armenia                     |        | Work Phone:                   |                                                 |
| Personne           | el Category:  | Ashmore and Cartier Islands |        | Work Phone.                   |                                                 |
| Dia                |               |                             |        | * Primary Email:              | · ··· -                                         |
| Pla                | ace of Birth: | Austria                     |        | Frinary Email.                | asmitn@email.com                                |
| * /                | Citizonchini  | Azerbaijan                  |        |                               |                                                 |
|                    | Giuzenship:   | Bahamas                     |        |                               |                                                 |
|                    |               | Bahrain                     |        | 1                             |                                                 |
|                    |               | Baker Island                |        |                               |                                                 |
| Some fields on th  | nis page may  | Bangladesh                  |        | lease contact the Defense Mai | npower Data Center to update this data prior to |
| calling the SPOT   | Help Desk.    | Barbados<br>Bassas Da India |        |                               |                                                 |
|                    |               | Belariis                    |        |                               |                                                 |
|                    |               | Belgium                     |        |                               |                                                 |
|                    |               | Belize                      |        | Cance                         | Skip to Next Step Save Save and Continue        |
|                    |               | Benin                       |        |                               |                                                 |
|                    |               | Bermuda                     | $\sim$ |                               |                                                 |
|                    |               | Bhutan                      | _      |                               |                                                 |

#### EXAMPLE RESPONSES TO "COUNTRY"

| Personal Info 2. Passport                                   | 3. Next of Kin 4. Clearance             |                                                   |                                             |  |
|-------------------------------------------------------------|-----------------------------------------|---------------------------------------------------|---------------------------------------------|--|
|                                                             |                                         |                                                   |                                             |  |
| Please enter the person in                                  | formation.                              |                                                   |                                             |  |
| * First Name:                                               | David                                   | Address 1:                                        |                                             |  |
| Middle Name:                                                |                                         | Address 2:                                        |                                             |  |
| *Last Name:                                                 | Smith                                   | Country:                                          | Select a Country<br>Afghanistan             |  |
| Suffix:                                                     | Select a Suffix V                       | State:                                            | Akrotiri<br>Albania                         |  |
| * SSN:                                                      | xxx - xx - 0021                         | City:                                             | Algeria<br>American Samoa                   |  |
| * Re-enter SSN:                                             |                                         | Zip:                                              | Andorra<br>Angola                           |  |
| * Date of Birth:                                            | 06/01/1977                              |                                                   | Anguilla<br>Antarctica                      |  |
| * Gender:                                                   | Colori a Conder 54                      | Home Phone:                                       | Antigua and Barbuda<br>Argentina<br>Armenia |  |
| Personnel Category:                                         | Company Contractor Personnel            | Work Phone:                                       | Aruba<br>Ashmore and Cartier Islands        |  |
| Place of Birth:                                             |                                         | * Primary Email:                                  | Australia                                   |  |
| * Citizenship:                                              | United States                           | <br>                                              | Azerbaijan<br>Bahamas                       |  |
|                                                             |                                         |                                                   | Bahrain<br>Baker Island                     |  |
| Some fields on this page may<br>calling the SPOT Help Desk. | / be non-editable. If data in these fie | elds is incorrect, please contact the Defense Mar | Bangladesh<br>Barbados<br>Bassas Da India   |  |
|                                                             |                                         |                                                   | Belgium<br>Belgiue                          |  |
|                                                             |                                         | Cancel                                            | Benin                                       |  |

#### **EXAMPLE RESPONSES TO "STATE"**

| . Personal Info                  | 2. Passport 3                    | . Next of Kin 4. Clearance            |                                                  |                                                 |               |
|----------------------------------|----------------------------------|---------------------------------------|--------------------------------------------------|-------------------------------------------------|---------------|
| Please ente                      | r the person inf                 | ormation.                             |                                                  |                                                 |               |
|                                  | * First Name:                    | David                                 | Address 1:                                       |                                                 |               |
|                                  | Middle Name:                     |                                       | Address 2:                                       |                                                 |               |
|                                  | *Last Name:                      | Smith                                 | Country:                                         | Select a State                                  |               |
|                                  | Suffix:                          | Select a Suffix V                     | State:                                           | Alaska<br>American Samoa                        |               |
|                                  | * SSN:                           | xxx x 0021                            | City:                                            | Arizona<br>Arkansas                             |               |
|                                  | * Re-enter SSN:                  | xxx - xx - 0021                       | Zip:                                             | Armed Forces Africa<br>Armed Forces Americas    |               |
|                                  | * Date of Birth:                 | 06/01/1977                            |                                                  | Armed Forces Europe<br>Armed Forces Middle Fast |               |
|                                  | * Gender:                        | Select a Gender 🗸                     | Home Phone:                                      | Armed Forces Pacific<br>California              |               |
| Perso                            | onnel Category:                  | Company Contractor Personnel          | Work Phone:                                      | Colorado<br>Connecticut                         |               |
|                                  | Place of Birth:                  |                                       | * Primary Email:                                 | Delaware<br>District of Columbia                |               |
|                                  | * Citizenship:                   | Select a Citizenship                  | $\checkmark$                                     | Federated States of Micronesia<br>Florida       |               |
|                                  |                                  |                                       |                                                  | Georgia<br>Guam<br>Hawaii                       |               |
| Some fields or<br>calling the SP | n this page may<br>OT Help Desk. | be non-editable. If data in these fie | lds is incorrect, please contact the Defense Mar | Idaho<br>Illinois                               | data prior to |
|                                  |                                  |                                       |                                                  | Indiana<br>Iowa                                 |               |
|                                  |                                  |                                       | Cancel                                           | Kansas<br>Kentucky                              | and Continue  |
|                                  |                                  |                                       |                                                  | Louisiana V<br>Maine                            | ·             |

#### EXAMPLE RESPONSES TO "WHAT COUNTRY ISSUED THE PASSPORT"

| Edit - Passport Information                                   |                                                           |   |                                          |
|---------------------------------------------------------------|-----------------------------------------------------------|---|------------------------------------------|
| 1. Personal Info 2. Passport 3. Next of Kin 4. Clearance      | Select an Issuing Country                                 |   |                                          |
| Please enter the passport information.                        | Akrotiri<br>Albania                                       |   |                                          |
| * What is the passport number?                                | Angeria<br>American Samoa<br>Andorra                      |   |                                          |
| * When does the passport expire?                              | Angola<br>Anguilla<br>Antarctica                          |   |                                          |
| * What country issued the passport?                           | Antigua and Barbuda<br>Argentina                          |   |                                          |
|                                                               | Armenia<br>Aruba<br>Ashmore and Cartier Islands           | k | Skip to Next Step Save Save and Continue |
|                                                               | Australia<br>Austria<br>Azerbaijan                        |   |                                          |
| Security Notice   Privacy Statement   Accessibility Statement | Bahamas<br>Bahrain                                        |   | SPOT Version 8.6.0.9                     |
|                                                               | Baker Island<br>Bangladesh<br>Barbados<br>Bassas Da India |   |                                          |
|                                                               | Belgium<br>Belgium                                        |   |                                          |
|                                                               | Benin<br>Bermuda<br>Bhutan                                | ~ |                                          |

| <b>EXAMPLE RESPONSES</b> | TO "RE | ELATIONSHIP" |
|--------------------------|--------|--------------|
|--------------------------|--------|--------------|

| Personal Info 2. Passport 3. Next of Kin 4. Clearance |                                                            |   |             |                   |                        |
|-------------------------------------------------------|------------------------------------------------------------|---|-------------|-------------------|------------------------|
| Please enter the next of kin information.             |                                                            |   |             |                   |                        |
| * First Name:                                         |                                                            |   |             |                   |                        |
| Middle Name:                                          |                                                            |   |             |                   |                        |
| * Last Name:                                          |                                                            |   |             |                   |                        |
| * Phone Number:                                       |                                                            |   |             |                   |                        |
| Alternate Phone Number:                               |                                                            |   |             |                   |                        |
| * Relationship:                                       | Select a Relationship                                      |   |             |                   |                        |
| * Language Spoken:                                    | Brother                                                    | ~ |             |                   |                        |
| Nearest Duty Sta                                      | Daughter<br>Father<br>Fiance<br>Mother<br>Other<br>Baroats |   |             |                   |                        |
|                                                       | Sister<br>Son<br>Spouse                                    |   |             |                   |                        |
|                                                       | UTICIE                                                     |   | Cancel Back | Skip to Next Step | Save Save and Continue |

#### **EXAMPLE RESPONSES TO "LANGUAGE SPOKEN"**

| Personal Info 2 Passnort 3 Next of Kin 4 Clearance   |                         |      |                                                      |
|------------------------------------------------------|-------------------------|------|------------------------------------------------------|
| reisonarinio 2. rassport o. next of Ain 4. clearance |                         |      |                                                      |
|                                                      |                         |      |                                                      |
| Please enter the next of kin information.            |                         |      |                                                      |
| * First Name                                         |                         |      |                                                      |
| First Name:                                          | Select a Language       |      |                                                      |
| Middle Name:                                         | Afrikaans               |      |                                                      |
|                                                      | Alurian                 | H-1  |                                                      |
| * Last Name:                                         | Arabic                  | b.   |                                                      |
|                                                      | Assyrian                | н.   |                                                      |
| * Phone Number:                                      | Asturian                | b.   |                                                      |
|                                                      | Basque Language-Euskara | н.   |                                                      |
| Alternate Phone Number:                              | Bengali                 |      |                                                      |
|                                                      | Bhoipuri                | Γ.   |                                                      |
| * Relationship:                                      | Brazilian Portugese     |      |                                                      |
| * Language Spoken:                                   | Buhi                    |      |                                                      |
| Language oponen.                                     | Bulgarian               |      |                                                      |
| Nearest Duty St                                      | Catalan                 |      |                                                      |
|                                                      | Chinese                 |      |                                                      |
|                                                      | Church Slavonic         |      |                                                      |
|                                                      | Degaspregos             |      |                                                      |
|                                                      | Dongxiang               |      |                                                      |
|                                                      | English                 |      |                                                      |
|                                                      | Estonian                |      |                                                      |
|                                                      | Farsi                   |      | Cancel Back Skip to Next Step Save Save and Continue |
|                                                      | French                  |      |                                                      |
|                                                      | German                  |      |                                                      |
|                                                      | Greek                   |      |                                                      |
| Notice   Privacy Statement   Accessibility Statement | Hausa                   |      | SPOT Version                                         |
| LINC                                                 | Hawaijan                | 1 10 | SE ONLY                                              |

#### **EXAMPLE RESPONSES TO "SECURITY CLEARANCE"**

| 1. Personal Info 2. Passport 3. Next of Kin 4. Clearance                           | •                                                                                                    |                |
|------------------------------------------------------------------------------------|----------------------------------------------------------------------------------------------------|----------------|
| Please enter the security clearance information.                                   |                                                                                                    |                |
| Security Clearance:<br>Clearance Expiration:<br>Security Clearance Issuing Agency: | Select a Clearance Type<br>Confidential<br>Ineligible<br>Interim Confidential<br>Interim Top Secret<br>Interim Top Secret/Interim SCI<br>NATO - Confidential<br>NATO - Confidential<br>NATO - Top Secret<br>NATO - Top Secret<br>NATO - Nop Secret | (mm/dd/yyyy)   |
| rrity Notice   Privacy Statement   Accessibility Statement<br>UNC                  | Secret<br>Top Secret<br>Top Secret/Interim SCI<br>Top Secret/SCI                                                                                                    | SPOT Version 8 |

#### EXAMPLE RESPONSES TO "SECURITY CLEARANCE ISSUING AGENCY"

| Edit - Clearance Information                               |                                                      |                                            |
|------------------------------------------------------------|------------------------------------------------------|--------------------------------------------|
| 1. Personal Info 2. Passport 3. Next of Kin 4. Clearance   |                                                      |                                            |
|                                                            |                                                      |                                            |
| Please enter the security clearance information.           |                                                      |                                            |
| Security Clearance:                                        | Select a Clearance Type                              |                                            |
| Clearance Expiration:                                      | (mm/dd/yyyy)                                         |                                            |
| Security Clearance Issuing Agency:                         | Select an Issuing Agency                             | 1                                          |
|                                                            | AFCAF<br>Canadian International Development Agency   |                                            |
|                                                            | CCF                                                  | ack Skin to View Person Save Save and Evit |
|                                                            | CCS                                                  | ack Skip to view Person Save Save and Exit |
|                                                            | DIA                                                  |                                            |
|                                                            | DISCO<br>DOD Central Adjudication Eacility (DOD CAE) |                                            |
| urity Notice   Privacy Statement   Accessibility Statement | DoNCAF                                               | SPOT Version 8 6                           |
|                                                            | DSS                                                  |                                            |
| UNC                                                        | NATO                                                 |                                            |
|                                                            | NSA                                                  |                                            |
|                                                            | OPM<br>State Department                              |                                            |
|                                                            | US Agency for International Development (USAID)      |                                            |
|                                                            | oo Agency for International Development (OSAID)      |                                            |

#### **EXAMPLE RESPONSES TO "BLOOD TYPE"**

| Edit Eligibility Requirements                                                                                     |                                                                                                    |
|----------------------------------------------------------------------------------------------------|----------------------------------------------------------------------------------------------------|
| 1. Training 2. Health 3. Visa 4. Personal Equipment 5. C                                                          | learance 6. Forms                                                                                                    |
| Enter Medical Information:                                                                                        |                                                                                                    |
| * 1. What is the person's blood type?<br>2. Is the person's DNA on file?<br>3. Is the person's Panograph on file? | Select a Blood Type       A+       A-       AB-       B-       B+       B-       O+       O-         Cancel       Back       Save       Save and Continue |

## **SPOT-ES**

# OMB Control Number 0704-0460 Package

## CREATE DEPLOYMENTS / REQUEST LOAs

~

## **SCREENS with DROPDOWNS**

#### **CREATE DEPLOYMENTS / REQUEST LOAS SCREEN**

| reate Deployments/Re  | eq              |                             |                            |                           |              |
|-----------------------|-----------------|-----------------------------|----------------------------|---------------------------|--------------|
| Create Deploymen      | ts/Request      | LOAs                        |                            | Ô                         |              |
| tep 1. Deployment Int | ormation S      | tep 2. Personnel Informatio | n Step 3. Confirm S        | tep 4. Results            |              |
| * required            |                 |                             |                            |                           |              |
| Tequiled              |                 | Current Task Create [       | Deployments and Requi      | est I OAs                 |              |
| Search for Tom        | plato           | oreate t                    | Deployments and Requi      |                           |              |
| Search for Tem        | plate           |                             |                            |                           |              |
| Contract Details      |                 |                             |                            |                           | 8            |
| Contract Inform       | ation           |                             | Defense Base Act           | t (DBA) Insurance         |              |
| Primary Com           | pany            |                             | _                          | Does Not Apply            |              |
| *Contract Nu          | mber Select     | A Value 💌                   | *DBA Insurar<br>Company Na | nce                       |              |
| Contrac               | t KO No KO      | Available                   | *DBA Insurar               | ice                       |              |
| Task Order Nu         | mber No as      | sociated Task Order         | Policy Num                 | per                       |              |
| Task Orde             | r KO No KO      | Available                   | POC Phone Numl             | per                       |              |
| Additionally Sup      | ported Contr    | acts                        |                            |                           |              |
| No Additional Supp    | orted Contracts | s have been selected        |                            |                           |              |
| Deployment Detail     | s               |                             |                            |                           | 8            |
| Contract /            | Task            |                             | *Countries to              | be Select Countries from  | List to      |
| Peri                  | od of           |                             | VIS                        | Afghanistan               | ^            |
| Perform               | ance            |                             |                            | Akrotiri<br>Albania       | $\mathbf{i}$ |
| *Deployment           | Start Date      | 121                         |                            | Algeria                   |              |
| *Deployment           | End             |                             |                            |                           |              |
|                       | Date            |                             |                            | Selected Countries        |              |
| Duty St               | ation City      | try 🔍                       | •                          |                           |              |
| *Oper                 | ation Select    | A Value                     |                            |                           |              |
| System Supp           | orted Select    | A Value                     |                            |                           |              |
| *Purpo                | se of           |                             |                            |                           |              |
| Deploy                | ment            | ~                           |                            |                           |              |
|                       |                 | $\sim$                      |                            |                           |              |
|                       | Remain          | ning Characters: 400        |                            |                           |              |
| *Suppo                | rting           | Q                           |                            |                           |              |
| Govern<br>Organiz     | ation           |                             |                            |                           |              |
| *Govern               | ment There      | is no organization yet se 💌 |                            |                           |              |
| Auth                  | onty            |                             |                            |                           |              |
| Points of Contact     |                 |                             |                            |                           | *            |
| 24/7 Company F        | oint of Cont    | act Government P            | oint of Contact            | In-Theater Point of Conta | ict          |
| *First Name           |                 | First Name                  |                            | *First Name               |              |
| Middle Name           |                 | Middle Name                 |                            | Middle Name               |              |
| Home Phone            |                 | Last Name                   |                            |                           |              |
| *Office               |                 | Office Phone                |                            | *Office                   |              |
| Phone                 |                 | Mobile [                    |                            | Phone                     |              |
| Mobile<br>Phone       |                 | Phone                       |                            | Mobile<br>Phone           |              |
| *Email                |                 | Email [                     |                            | *Email                    |              |
|                       |                 |                             |                            |                           |              |

#### **EXAMPLE RESPONSES TO "CURRENT TASK"**

| Create Deployments/Reque       | est LOAs             |                  | _                        | Ô                          |           |         |
|--------------------------------|----------------------|------------------|--------------------------|----------------------------|-----------|---------|
| Step 1. Deployment Information | Step 2. Personnel Ir | formation        | Step 3. Confirm          | Step 4. Results            |           |         |
| * required                     |                      |                  |                          |                            | Self-help | video 🕖 |
|                                | Current Task         | Create De        | ployments for Gov        | ernment and/or Military    | × v       |         |
|                                |                      | Create De        | eployments for Gov       | ernment and/or Military    |           |         |
| Search for Template            |                      | Create De        | ployments for Con        | tractors                   |           |         |
| Deployment Details             | Create De            | ployments and Re | quest LOAs for Contracto | ors                        | \$        |         |
|                                |                      | Request L        | OAs for Contracto        | rs (with existing deployme | ents)     |         |

#### **EXAMPLE RESPONSES TO "CONTRACT NUMBER"**

Start typing required Contract Number, and available matches display.

| Contract Details          |                  |   |                                  | 2 |
|---------------------------|------------------|---|----------------------------------|---|
| Contract Information      |                  |   | Defense Base Act (DBA) Insurance |   |
| Primary Company           |                  |   | Does Not Apply                   |   |
| *Contract Number          | KAM              | × | *DBA Insurance                   |   |
| Contract KO               | KAME01-15-D-0001 | ~ |                                  |   |
| Task Order Number         | KAME01-15-D-0002 |   | ✓ Policy Number                  |   |
| Task Order KO             | KAME01-15-D-0003 |   | *DBA Insurance                   |   |
|                           | KAME01-15-D-0004 |   | POC Phone Number                 |   |
| Additionally Supported    | KAME01-16-D-0001 |   |                                  |   |
| No Additional Supported C | KAME01-16-D-0002 | 5 |                                  |   |
| Denleyment Detaile        | KAME01-16-D-0003 | Ť |                                  |   |

#### **EXAMPLE RESPONSES TO "TASK ORDER NUMBER"**

Once desired Contract Number is selected, the available Task Orders display.

| Contract Details                                                                                                    | 8                                                                                                    |
|----------------------------------------------------------------------------------------------------|----------------------------------------------------------------------------------------------------|
| Contract Information Primary Company Hewlett Packard *Contract Number KAME01-16-D-0002 Contract KO Padden, LuAnn Task Order Number Select A Value x  Select A Value x  KAME02-16-D-T001 Additionally Supported Contracts | Defense Base Act (DBA) Insurance         Does Not Apply         *DBA Insurance         Company Name         *DBA Insurance         Policy Number         *DBA Insurance         POC Phone Number |
| No Additional Supported Contracts have been selected                                                                                                    |                                                                                                    |

| Deployment Details                |                                                              |         |                             |                                      | \$ |
|-----------------------------------|--------------------------------------------------------------|---------|-----------------------------|--------------------------------------|----|
| Contract / Task<br>Order          |                                                              |         | *Countries to be<br>Visited | Select Countries from List to<br>Add |    |
| Period of<br>Performance          |                                                              |         |                             | Atgnanistan<br>Akrotiri<br>Albania   |    |
| *Deployment Start<br>Date         |                                                              |         |                             | Algeria                              |    |
| *Deployment End<br>Date           |                                                              |         |                             | Selected Countries                   |    |
| *Primary Deployed<br>Duty Station | Country<br>City                                              | <b></b> |                             |                                      |    |
| *Operation                        | Select A Value                                               | •       | ]                           |                                      |    |
| System Supported                  | Select A Value ×                                             | v       |                             |                                      |    |
| *Purpose of<br>Deployment         | Select A Value<br>113 Add on Armor<br>Abrams                 | ^       |                             |                                      |    |
|                                   | ACE/L<br>Advanced Field Artillery Tactic                     |         |                             |                                      |    |
| *Supporting<br>Government         | AEPDS<br>AH-64 Apache                                        |         |                             |                                      |    |
| Organization                      | Air and Missile Defense Works                                | S       |                             |                                      |    |
| Points of Contact                 | Air Defense Systems Integrate<br>Airborne Reconnaissance Low | ~       |                             |                                      | \$ |

#### EXAMPLE RESPONSES TO "OPERATION"

#### EXAMPLE RESPONSES TO "SYSTEM SUPPORTED"

| Deployment Details                |                                |                             |                                      | 2 |
|-----------------------------------|--------------------------------|-----------------------------|--------------------------------------|---|
| Contract / Task<br>Order          |                                | *Countries to be<br>Visited | Select Countries from List to<br>Add |   |
| Period of<br>Performance          |                                |                             | Afghanistan<br>Akrotiri<br>Albania   |   |
| *Deployment Start<br>Date         |                                |                             | Algeria                              |   |
| *Deployment End<br>Date           |                                |                             | Selected Countries                   |   |
| *Primary Deployed<br>Duty Station | Country<br>City                |                             |                                      |   |
| *Operation                        | Select A Value X V             |                             |                                      |   |
| System Supported                  | Select A Value AC09            |                             |                                      |   |
| *Purpose of<br>Deployment         | AC10<br>Atlantic Sentry        |                             |                                      |   |
|                                   | AUSTERE CHALLENGE 2008         |                             |                                      |   |
|                                   | Aviation Logistics Support     |                             |                                      |   |
|                                   | Border Service of the Kyrgyz R |                             |                                      |   |
| *Supporting                       | BUDD LIGHT (LIDAR exploitat    |                             |                                      |   |
| Organization                      | Chief of Mission Support       |                             |                                      |   |
| _                                 | Combined Joint Task Force - F  |                             |                                      | _ |

#### **EXAMPLE RESPONSES TO "SUPPORTING GOVERNMENT ORGANIZATION"**

| Contract / Task<br>Order                                                                                              |                   | *Countries to be<br>Visited | Select Countries from List to<br>Add          |
|----------------------------------------------------------------------------------------------------|-------------------|-----------------------------|-----------------------------------------------|
| Period of<br>Performance<br>*Deployment Start<br>Date<br>*Deployment End<br>Date<br>*Primary Deployed<br>Duty Station | Country<br>City   |                             | Afghanistan<br>Akrotiri<br>Albania<br>Algeria |
| Supporting Govern                                                                                                    | nent Organization |                             | ×                                             |
| Sea                                                                                                    | arch              | Search Cance                |                                               |
| *Supporting<br>Government                                                                                             |                   |                             |                                               |

Step 1 – Click the magnifying glass icon to bring up the *Supporting Government Organization* window.

Step 2 – Enter desired information in *Search* field. Click the **Search** button.

| Contract / Task<br>Order          |                   |   | *Countries to be<br>Visited | Select Countries from List t<br>Add | to       |
|-----------------------------------|-------------------|---|-----------------------------|-------------------------------------|----------|
| Period of<br>Performance          |                   |   |                             | Afghanistan<br>Akrotiri<br>Albania  | $\hat{}$ |
| *Deployment Start<br>Date         |                   |   |                             | Algeria                             | •        |
| *Deployment End<br>Date           |                   |   |                             | Selected Countries                  |          |
| *Primary Deployed<br>Duty Station | Country<br>City   | _ |                             |                                     |          |
| Supporting Govern                 | ment Organization |   |                             | ×                                   |          |
| Se                                | arch ACQ          | × | Search Cance                |                                     |          |
| *Supporting<br>Government         |                   |   |                             |                                     |          |

| Deployment Details                    |                                                                           |                                      | \$ |
|---------------------------------------|---------------------------------------------------------------------------|--------------------------------------|----|
| Contract / Task<br>Order              | *Countries to be<br>Visited                                               | Select Countries from List to<br>Add |    |
| Period of<br>Performance              |                                                                           | Afghanistan<br>Akrotiri<br>Albania   |    |
| *Deployment Start<br>Date             |                                                                           | Algeria                              |    |
| *Deployment End Date                  |                                                                           | Selected Countries                   |    |
| Supporting Government Organization    |                                                                           | ×                                    |    |
| Search ACQ                            | Search Cance                                                              | 4                                    |    |
| 61 Search Result(s) for - Search: ACQ | Show per page: 25                                                         |                                      |    |
| A bliy                                | > Army_cmas > ARCENT > T Cav ><br>41 FA Bde > HHB                         |                                      |    |
| ACQ                                   | US_GOVT > EXEC_BR > DOD > DA<br>> Army_Cmds > AMC > CECOM                 |                                      |    |
| ACQ AGENCY                            | US_GOVT > EXEC_BR > DOD > DA<br>> HQDA > ARSTAFF > OTSG ><br>MEDCOM > HHC |                                      |    |
| P: Acq., Technical & Supply           | US_GOVT > EXEC_BR > DOD ><br>OSD Staff > DLA                              | ,                                    | \$ |
| ria ≺a Page 2                         | 0f3 >> >=                                                                 | Point of Contact                     |    |

Step 3 – A table of results is displayed based on your query.

Step 4 - Make your selection from the options provided.

| Contract / Task<br>Order<br>Period of<br>Performance<br>*Deployment Start<br>Date<br>*Deployment End<br>Date<br>*Deployment End<br>Date<br>*Deployment Comment<br>Supporting Government Organization<br>Search ACQ<br>Search Cancel<br>61 Search Result(s) for,- Search: ACQ<br>Search Cancel<br>61 Search Result(s) for,- Search: ACQ<br>Search Path<br>ACQ<br>ACQ<br>ACQ<br>ACQ<br>ACQ<br>ACQ<br>ACQ<br>ACQ                                                                                                    | ployment Details                                            |                                                                           |                                      |
|----------------------------------------------------------------------------------------------------|-------------------------------------------------------------|---------------------------------------------------------------------------|--------------------------------------|
| Period of<br>Performance                                                                                                    | Contract / Task<br>Order                                    | *Countries to be<br>Visited                                               | Select Countries from List to<br>Add |
| *Deployment Start Date  *Deployment End Date  *Deployment End Date  *Drimanu Deployed Countries  *Drimanu Deployed Countries  *Drimanu Deployed Countries  *Drimanu Deployed Countries  Supporting Government Organization  Search ACQ  Search Cancel  61 Search Result(s) for - Search: ACQ Show per page: 25 ▼  Organization + Path ACQ US_GOVT > EXEC_BR > DOD > DA > Army_Cmds > ARCENT > 1 Cav > 41 FA Bde > HHB ACQ US_GOVT > EXEC_BR > DOD > DA > Army_Cmds > ARCENT > 1 Cav > 41 FA Bde > HHB ACQ US_GOVT > EXEC_BR > DOD > DA > Army_Cmds > ARCENT > 1 Cav > 41 FA Bde > HHB ACQ US_GOVT > EXEC_BR > DOD > DA > HQDA > ARSTAFF > 0 TSG > MEDCOM > HHC Acq., Technical & Supply US_GOVT > EXEC_BR > DOD > DA H CAULT ART ARSTAFF > 0 TSG > MEDCOM > HHC                                                                                                    | Period of<br>Performance                                    |                                                                           | Afghanistan<br>Akrotiri<br>Albania   |
| *Deployment End<br>Date Selected Countries<br>*Drimsary Deployed Countert<br>Supporting Government Organization<br>Search ACQ<br>Search Cancel<br>61 Search Result(s) for - Search: ACQ Show per page: 25 V<br>Organization Path<br>A Duy 41 FA Bde > HHB<br>ACQ VS Show per page: 25 V<br>Organization Path<br>A Duy 41 FA Bde > HHB<br>ACQ VS Search Cancel<br>Search Cancel<br>61 Search Result(s) for - Search: ACQ Show per page: 25 V<br>Path<br>A Duy 41 FA Bde > HHB<br>ACQ VS GOVT > EXEC_BR > DOD > DA<br>> Army_Cmds > AMC > CECOM<br>ACQ AGENCY VS GOVT > EXEC_BR > DOD > DA<br>> HCDA > ARSTAFF > OTSG ><br>MEDCOM > HHC<br>Acq., Technical & Supply VS GOVT > EXEC_BR > DOD > DA<br>> HCDA > COM > HHC<br>Acq., Technical & Supply VS GOVT > EXEC_BR > DOD > DA<br>> HCDA > COM > HHC<br>Acq., Technical & Supply VS GOVT > EXEC_BR > DOD > DA<br>> HCDA > ARSTAFF > OTSG ><br>MEDCOM > HHC<br>Acq., Technical & Supply VS GOVT > EXEC_BR > DOD > DA<br>> HCDA > ARSTAFF > OTSG ><br>MEDCOM > HHC<br>Acq., Technical & Supply VS GOVT > EXEC_BR > DOD > DA<br>> HCDA > ARSTAFF > OTSG ><br>ACQ AGENCY ACC AGENCY ACC ACC ACC ACC ACC ACC ACC ACC ACC A | *Deployment Start Date                                      |                                                                           | Algeria                              |
| Brimany Deployed Counter:         Supporting Government Organization         Search ACQ         Search Result(s) for - Search: ACQ       Show per page: 25 V         Organization       Path         A Duy       A Hiny_Critics > ARCENT > T Cav > 41 FA Bde > HHB         ACQ       US_GOVT > EXEC_BR > DOD > DA > Army_Critics > AMC > CECOM         ACQ       US_GOVT > EXEC_BR > DOD > DA > HQDA > ARSTAFC = NTSG > MEDCOM > HHC         ACQ       US_GOVT > EXEC_BR > DOD > DA > HQDA > ARSTAFC = NTSG > MEDCOM > HHC         Acq., Technical & Supply       US_GOVT > EXEC_BR > DOD > DA > OSD Staff > DLA                                                                                                    | *Deployment End Date                                        |                                                                           | Selected Countries                   |
| Supporting Government Organization         Search       ACQ         Search Result(s) for - Search: ACQ       Show per page: 25 V         Organization       Path         A buy       A HINg_CHIDS > ARCENT > T CAV > 41 FA Bde > HHB         ACQ       US_GOVT > EXEC_BR > DOD > DA         ACQ       US_GOVT > EXEC_BR > DOD > DA         ACQ       US_GOVT > EXEC_BR > DOD > DA         ACQ       US_GOVT > EXEC_BR > DOD > DA         ACQ AGENCY       US_GOVT > EXEC_BR > DOD > DA         MEDCOM > HHC       OSD Staff > DLA         Medical & Supply       US_GOVT > EXEC_BR > DOD > DA         Medical & Supply       US_GOVT > EXEC_BR > DOD > DA                                                                                                    | *Primary Deployed Country                                   |                                                                           |                                      |
| Search ACQ       Search Cancel         61 Search Result(s) for - Search: ACQ       Show per page: 25 V         Organization       Path         A buy       > Attiny_Critics > ARCENT > T Cav > 41 FA Bde > HHB         ACQ       US_GOVT > EXEC_BR > DOD > DA > Army_Critics > AMC > CECOM         ACQ       US_GOVT > EXEC_BR > DOD > DA > Army_Critics > AMC > CECOM         ACQ       US_GOVT > EXEC_BR > DOD > DA > HQDA > ARSTAFF > OTSG > MEDCOM > HHC         ACQ, Technical & Supply       US_GOVT > EXEC_BR > DOD > DA > OSD Staff > DLA         H       Yes Covert = Everc BR > DOD > DA > HC                                                                                                    | Supporting Government Organization                          |                                                                           | *                                    |
| Organization     Path       A buy     > Army_Critics > ARCENT > T Cav ><br>41 FA Bde > HHB       ACQ     US_GOVT > EXEC_BR > DOD > DA<br>> Army_Crids > AMC > CECOM       ACQ     US_GOVT > EXEC_BR > DOD > DA<br>> Army_Crids > AMC > CECOM       ACQ     ACQ AGENCY       ACQ, Technical & Supply     US_GOVT > EXEC_BR > DOD > DA<br>> MEDCOM > HHC       Acq., Technical & Supply     US_GOVT > EXEC_BR > DOD > DA<br>OSD Staff > DLA                                                                                                    | 61 Search Result(s) for - Search: ACQ                       | Search Cance<br>Show per page: 25                                         |                                      |
| A buy       > Altiny_Critics > ARCENT > T Cav ><br>41 FA Bde > HHB         ACQ       US_GOVT > EXEC_BR > DOD > DA<br>> Army_Cmds > AMC > CECOM         ACQ AGENCY       US_GOVT > EXEC_BR > DOD > DA<br>> HQDA > ARSTAFF > OTSG ><br>MEDCOM > HHC         Acq., Technical & Supply       US_GOVT > EXEC_BR > DOD > DA<br>> OSD Staff > DLA                                                                                                    | Organization 🐡                                              | Path                                                                      |                                      |
| ACQ US_GOVT > EXEC_BR > DOD > DA<br>> Army_Cmds > AMC > CECOM<br>ACQ AGENCY US_GOVT > EXEC_BR > DOD > DA<br>> HQDA > ARSTAFF > OTSG ><br>MEDCOM > HHC<br>Acq., Technical & Supply US_GOVT > EXEC_BR > DOD ><br>OSD Staff > DLA<br>Point of Contact<br>H < Page 2 of 3 >> H                                                                                                    | A buy                                                       | > Army_Cmus > ARCENT > 1 Cav ><br>41 FA Bde > HHB                         |                                      |
| ACQ AGENCY US_GOVT > EXEC_BR > DOD > DA > HQDA > ARSTAFF > OTSG > MEDCOM > HHC Acq., Technical & Supply US_GOVT > EXEC_BR > DOD > OSD Staff > DLA Point of Contact                                                                                                    | ACQ                                                         | US_GOVT > EXEC_BR > DOD > DA<br>> Army_Cmds > AMC > CECOM                 |                                      |
| Acq., Technical & Supply US_GOVT > EXEC_BR > DOD ><br>OSD Staff > DLA<br>Point of Contact                                                                                                    | ACQ AGENCY                                                  | US_GOVT > EXEC_BR > DOD > DA<br>> HQDA > ARSTAFF > OTSG ><br>MEDCOM > HHC |                                      |
| Point of Contact                                                                                                    | Acq., Technical & Supply                                    | US_GOVT > EXEC_BR > DOD ><br>OSD Staff > DLA                              |                                      |
| I A C Page 2 of 3 P> PI                                                                                                    | 81° 0° 1° 1° 1° 1° 1° 1° 1° 1° 1° 1° 1° 1° 1°               |                                                                           | Point of Contact                     |
| The l                                                                                                    | I a <a 2<="" page="" td=""><td>of 3 🕨 🕨</td><td>me</td></a> | of 3 🕨 🕨                                                                  | me                                   |

22

Step 5 – Once you make a selection, data populates in *Supporting Government Organization* section.

| Deployment Details                        |                           |                             |                                      | * |
|-------------------------------------------|---------------------------|-----------------------------|--------------------------------------|---|
| Contract / Task<br>Order                  |                           | *Countries to be<br>Visited | Select Countries from List to<br>Add |   |
| Period of<br>Performance                  |                           |                             | Afghanistan<br>Akrotiri<br>Albania   |   |
| *Deployment Start<br>Date                 |                           |                             | Algeria                              |   |
| *Deployment End<br>Date                   |                           |                             | Selected Countries                   |   |
| *Primary Deployed<br>Duty Station         | Country<br>City           |                             |                                      |   |
| *Operation                                | Select A Value            |                             |                                      |   |
| System Supported                          | Select A Value 💌          |                             |                                      |   |
| *Purpose of<br>Deployment                 | $\sim$                    |                             |                                      |   |
|                                           | Remaining Characters: 400 | _                           |                                      |   |
| *Supporting<br>Government<br>Organization | Acquisition (ACQ)         |                             |                                      |   |

#### **EXAMPLE RESPONSES TO "GOVERNMENT AUTHORITY"**

Names of the Government Authorities for this organization are displayed. These names are from the Training Database.

| *Purpose of<br>Deployment                                                                                              |                                                                                                    | $\langle \rangle$                                    |                                                                                                    |
|----------------------------------------------------------------------------------------------------|----------------------------------------------------------------------------------------------------|------------------------------------------------------|----------------------------------------------------------------------------------------------------|
| *Supporting                                                                                                    | Remaining Characters:                                                                                          | 400                                                  |                                                                                                    |
| Government<br>Organization                                                                                             | Acquisition (ACQ)                                                                                              |                                                      |                                                                                                    |
| *Government<br>Authority                                                                                               | Select a Value ><br>Select a Value                                                                             |                                                      |                                                                                                    |
| Points of Contact                                                                                                    | 01, Student                                                                                                    |                                                      | 8                                                                                                    |
| 24/7 Company Point of<br>*First Name<br>Middle Name<br>*Last Name<br>Home Phone<br>*Office<br>Phone<br>Mobile<br>Phone | 03, student<br>04, student<br>05, student<br>CHONG, MIMI<br>Kamenelis, John<br>KAMENELIS, JOHN<br>Laska, Gregg | nt Point of Contact ne ne ne ne ne ne ne Phone Email | In-Theater Point of Contact   *First Name Middle Name *Last Name Home Phone Office Phone Mobile Phone Phone |
| *Email                                                                                                    |                                                                                                    |                                                      | *Email                                                                                                    |
| Save as Template                                                                                                    |                                                                                                    |                                                      | Continue                                                                                                    |

## **SPOT-ES**

# OMB Control Number 0704-0460 Package

## HOME, SEARCH PERSON & LOA INBOX

N

**SCREENS with DROPDOWNS** 

#### HOME, SEARCH PERSON, LOA INBOX SCREEN

|                  | UNCL                                          |                   |                                                                                                    |                             |                                                                                                    |
|------------------|-----------------------------------------------|-------------------|----------------------------------------------------------------------------------------------------|-----------------------------|----------------------------------------------------------------------------------------------------|
|                  | ES                                            | oker — El         | nterprise Suite                                                                                                    |                             | Contact Us   Lo<br>Welcome, JOHN KAMENELIS (Host: El                                                                                                 |
| Best             |                                               |                   |                                                                                                    |                             |                                                                                                    |
| SPOT Reports Cer | nter Setup                                    |                   |                                                                                                    | _                           |                                                                                                    |
| lome             |                                               |                   |                                                                                                    |                             |                                                                                                    |
| Change Role      | Start Here                                    |                   |                                                                                                    |                             |                                                                                                    |
| Company Admin    |                                               | _                 |                                                                                                    | _                           | 💿 Add a Person 🔍 Search for Contra                                                                                                    |
|                  | Search for Perso                              | n                 |                                                                                                    |                             |                                                                                                    |
| News             | Search for a perso                            | on to depl        | oy or deployment information                                                                                                    |                             |                                                                                                    |
| View All         |                                               |                   |                                                                                                    |                             |                                                                                                    |
|                  | Last Name:                                    |                   |                                                                                                    | F                           | First Name:                                                                                                    |
|                  | Citizenship Category:                         | All               | ~                                                                                                    |                             |                                                                                                    |
|                  | Deployment Status:                            | All               | ~                                                                                                    |                             |                                                                                                    |
|                  |                                               | • ss              |                                                                                                    | SSN:                        |                                                                                                    |
|                  |                                               |                   |                                                                                                    | Find F                      | Person                                                                                                    |
|                  |                                               |                   |                                                                                                    |                             |                                                                                                    |
|                  | LOA Inbox                                     |                   | _                                                                                                    | _                           | Bulk LOA Rec                                                                                                    |
|                  |                                               |                   |                                                                                                    |                             | Durk Love Red                                                                                                    |
|                  | • LOA Search                                  |                   |                                                                                                    |                             |                                                                                                    |
|                  | Last Name:                                    |                   |                                                                                                    | Fi                          | rst Name:                                                                                                    |
|                  | Contract#:                                    |                   | ~                                                                                                    | Tas                         | k Order#:                                                                                                    |
|                  | Estimated Deploymer                           | nt Start D        | ate (mm/dd/yyyy):                                                                                                    |                             |                                                                                                    |
|                  | From:                                         |                   |                                                                                                    |                             | то:                                                                                                    |
|                  | Status:                                       |                   | ~                                                                                                    | LOA                         | Number:                                                                                                    |
|                  | Government Authority                          |                   |                                                                                                    | ко                          | Assigned:                                                                                                    |
|                  | Assigned:                                     |                   |                                                                                                    |                             | Search                                                                                                    |
|                  |                                               |                   |                                                                                                    |                             |                                                                                                    |
|                  | Deployment Prepar                             | ation             |                                                                                                    |                             |                                                                                                    |
|                  |                                               |                   |                                                                                                    |                             | View                                                                                                    |
|                  | Effective Date                                | Туре              | Name                                                                                                    | Size (KB)                   | Description/Instructions                                                                                                    |
|                  | 3/2/2016                                      | pdf               | 2014-000016 SOUTHCOM                                                                                                    | 1,643.70                    | SOUTHCOM Policy                                                                                                    |
|                  | 2/24/2016                                     | pdf               | AFRICOM Theater Entry<br>Summary from website<br>20160224                                                                                                    | 507.19                      | AFRICOM Theater Entry Summary                                                                                                    |
|                  |                                               |                   |                                                                                                    |                             |                                                                                                    |
|                  | 2/24/2016                                     | pdf               | 2016-00006 20160222<br>USAFRICOM USA006501-<br>16-DPAP                                                                                                    | 2,244.16                    | AFRICOM DFARS SPOT Deviation                                                                                                    |
|                  | 2/24/2016<br>2/17/2016                        | pdf<br>pdf        | 2016-00006 20160222<br>USAFRICOM USA006501-<br>16-DPAP<br>DFARS 252_225_7040                                                                                          | 2,244.16<br>97.97           | AFRICOM DFARS SPOT Deviation<br>DFARS 252.225-7040: Contractors<br>Deployed OCONUS Oct 2015                                                          |
|                  | 2/24/2016<br>2/17/2016<br>2/4/2016            | pdf<br>pdf<br>pdf | 2016-0006 20160222<br>USAFRICOM USA006501-<br>16-DPAP<br>DFARS 252_225_7040<br>HQDA EXORD 171-14<br>CONUS Replacement Center<br>(CRC) Consolidation at Fort<br>Biliss | 2,244.16<br>97.97<br>233.22 | AFRICOM DFARS SPOT Deviation<br>DFARS 252.225-7040: Contractors<br>Deployed OCONUS Oct 2015<br>Conus Replacement Center<br>Consolidation at Ft Bliss |
|                  | 2/24/2016<br>2/17/2016<br>2/4/2016<br>1 2 3 4 | pdf<br>pdf<br>pdf | 2016-00006 20160222<br>USAFRICOM USA006501-<br>16-DPAP<br>DFARS 252_225_7040<br>HQDA EXORD 171-14<br>CONUS Replacement Center<br>(CRC) Consolidation at Fort<br>Bliss | 2,244.16<br>97.97<br>233.22 | AFRICOM DFARS SPOT Deviation<br>DFARS 252.225-7040: Contractors<br>Deployed OCONUS Oct 2015<br>Conus Replacement Center<br>Consolidation at Ft Bliss |
|                  | 2/24/2016<br>2/17/2016<br>2/4/2016<br>1 2 3 4 | pdf<br>pdf<br>pdf | 2016-0006 20160222<br>USAFRICOM USA006501-<br>16-DPAP<br>DFARS 252_225_7040<br>HQDA EXORD 171-14<br>CONUS Replacement Center<br>(CRC) Consolidation at Fort<br>Biliss | 2,244.16<br>97.97<br>233.22 | AFRICOM DFARS SPOT Deviation<br>DFARS 252.225-7040: Contractors<br>Deployed OCONUS Oct 2015<br>Conus Replacement Center<br>Consolidation at Ft Bliss |

UNCLASSIFIED//FOR OFFICIAL USE ONLY

#### **EXAMPLE RESPONSES TO "CHANGE ROLE"**

|                                                                                                    | UNCLASSIFIED//FOR OFFICIAL USE ONL                                                                        |
|----------------------------------------------------------------------------------------------------|----------------------------------------------------------------------------------------------------|
|                                                                                                    | -ES<br>syment and Operational Tracker - Enterprise Suite                                                  |
| Company Admin<br>Contracting Admin<br>Contracting Officer<br>Government Admin<br>Government Authority | eports Resource Setup<br>Center Setup<br>Start Here                                                       |
| ⊘ News<br>View All                                                                                    | Search for Person<br>Search for a person to deploy or deployment information<br>Filter by Person Details: |

#### EXAMPLE RESPONSES TO "CITIZENSHIP CATEGORY"

| Start Here                                                |                                                                                |                                      |
|-----------------------------------------------------------|--------------------------------------------------------------------------------|--------------------------------------|
|                                                           |                                                                                | 💿 Add a Person 🔍 Search for Contract |
| Search for Person                                         | 1                                                                              |                                      |
| Search for a perso                                        | n to deploy or deployment information                                          |                                      |
| Last Name:<br>Citizenship Category:<br>Deployment Status: | All<br>US Citizen<br>Foreign National                                          | First Name:                          |
|                                                           | ● SSN ○ FIN ○ DoD-ID                                                           | SSN:                                 |
| Personnel Category:                                       | Company Contractor Personnel U.S. Government Personnel U.S. Military Personnel |                                      |
|                                                           |                                                                                | Find Person                          |

#### EXAMPLE RESPONSES TO "DEPLOYMENT STATUS"

| Start Here                                                                                                    |                                      |
|----------------------------------------------------------------------------------------------------|--------------------------------------|
|                                                                                                    | 😳 Add a Person 🔍 Search for Contract |
| Search for Person                                                                                                    |                                      |
| Search for a person to deploy or deployment information                                                                  |                                      |
| Last Name:                                                                                                    | First Name:                          |
| Deployment Status:       All         Currently Deployed         Not Deployed         Image: SSN         FIN       DoD-ID | SSN:                                 |

#### **EXAMPLE RESPONSES TO "CONTRACT NUMBER"**

Start typing required Contract Number, and available matches display.

| Contract Details                        |                  |   |            |             |               | \$ |
|-----------------------------------------|------------------|---|------------|-------------|---------------|----|
| Contract Information<br>Primary Company |                  |   | Defense Ba | ise Act (Di | BA) Insurance |    |
| *Contract Number                        | KAM              | × | *DBA I     | nsurance    |               |    |
| Contract KO                             | KAME01-15-D-0001 | ~ | *DBA li    | ny Name     |               |    |
| Task Order Number                       | KAME01-15-D-0002 |   | Policy     | / Number    |               |    |
| Task Order KO                           | KAME01-15-D-0003 |   | *DBA li    | nsurance    |               |    |
| lask older No                           | KAME01-15-D-0004 |   | POC Phone  | e Number    |               |    |
| Additionally Supported                  | KAME01-16-D-0001 |   |            |             |               |    |
| No Additional Supported C               | KAME01-16-D-0002 | 5 |            |             |               |    |
| Dealers and Detaile                     | KAME01-16-D-0003 | Ť |            |             |               |    |

#### EXAMPLE RESPONSES TO "TASK ORDER NUMBER"

Once desired Contract Number is selected, the available Task Order Numbers display.

| Contract Information |                    | Defense Base Act (D | BA) Insurance  |   |
|----------------------|--------------------|---------------------|----------------|---|
| Primary Company      | Hewlett Packard    |                     | Does Not Apply |   |
| *Contract Number     | KAME01-16-D-0002   | *DBA Insurance      |                |   |
| Contract KO          | Padden, LuAnn      | *DBA Incurance      |                | _ |
| Task Order Number    | Select A Value X V | Policy Number       |                |   |
| Task Order KO        | Select A Value     | *DBA Insurance      |                |   |
|                      | KAME02-16-D-T001   | POC Phone Number    |                |   |
| ditionally Supported | Contracts          |                     |                |   |

#### EXAMPLE RESPONSES TO "STATUS (LOA INBOX)"

| LOA Inbox                                     |                                                                                                    |              |                 |
|-----------------------------------------------|----------------------------------------------------------------------------------------------------|--------------|-----------------|
|                                               |                                                                                                    |              | Bulk LOA Recall |
| LOA Search                                    |                                                                                                    |              |                 |
| Last Name:                                    |                                                                                                    | First Name:  |                 |
| Contract#:                                    | ~                                                                                                    | Task Order#: | ✓               |
| Estimated Deployment Start Date (mm/dd/yyyy): |                                                                                                    |              |                 |
| From:                                         |                                                                                                    | То:          |                 |
| Status:                                       | Opposited                                                                                                    | LOA Number:  |                 |
| Government Authority<br>Assigned:             | Cancelled<br>Denied<br>Expired<br>Government Authorized<br>KO Approved<br>Recalled<br>Pending Signed Document<br>Dequest Pending | KO Assigned: | Search          |
| / _                                           | Revoked                                                                                                    |              |                 |